1

# ■Home&School 保護者アプリ画面

#### 登録について 1 新規の登録方法 ① アプリを起動し、[OK]をタップ ② 初めてC4th Home & Schoolを利 ⑥ 子どもが所属している学校 及び ⑧ 保護者のプロフィールを登録 ⑩ 認証完了となったことを確認 表示された子どもの氏名が正しい ⇒登録いただいた情報は外部に公開さ 用する方を選択 れるものではありません。 ことを確認 (1) [トップメニューへ]をタップ ③ [ORコード読取]をタップ ⇒トップメニューが表示されます。 ⑨ [登録する]をタップ ⑦ [確定する]をタップ ⇒利用説明書のQRコードを読み取り ます。 ※QRコードを読み取り後、「学校 ID」「子どもアカウント」「子ども プロフィール登録 学校の選択 子ども認証成功(主アカウント) 認証PW | に文字が表示されます。★ 認証完了 (10)参加する子どもの学校をタップしてください。 ④ 続柄を選択 あなたは当子どもの主アカウントとなりました。ご家族 ※続柄は「父、母、祖父、祖母、兄、 を招待して、情報を共有することができます。 姉、弟、妹、叔父、叔母、従兄、従 北幼稚園 プッシュ通知テスト 弟、従姉、従妹、ご近所、お友達、 6 写真を選択 ストを選択する 続いて、以下の「通知テスト」ボタンより操作を行い、ご Androidパージョン5.0未満の端末をお使いの場合。 その他」から選択します。 高崎翔 写真選択の機能はご利用いただけません。 (8) 利用中の端末が当アプリからのプッシュ通知を受信する いるか確認してください。 設定になって あなたの名前を入力し B さい ⑤ [次へ]をタップ 再検索する 確定する $(\mathbf{7})$ 通知テスト あなたのメールアドI Dしてください ※バスワード忘れの場合の ります. 」が届かない方はこちら D C< tool あなたのログインIDを ようこそ C4th Home & School へ 交からの通知は、学校での設定が完了次第、受信でき ※ログインIDは半角英数学 らようになります。 プロフィール登録 あなたの Ε てください C4th Home & Schoolにおいては また、アプリの利用中も、共通設定>通知確認 メニュー A: 写真またはイラストを選 LTE・3G通信環境あるいはWi-Fi通信環境によ から任意のタイミングで通知テストを行うことができま 角英数字 ( ) 初めて C4th Home & School を利用する方 2 ..... 択 るデータ通信が発生します。 B:名前を入力 登録する 9 ) これまでにアカウント登録、または子どもとの LTE・3G通信環境でデータ通信を行う場合 (1)紐づけを行ったことがある方 **C**: メールアドレスを入力 トップメニュー バケット通信料金が発生しますので • 機種変更 ご注意ください。 ⇒メールアドレスは登録者本人以外 アプリの再インストール の目に触れることはありません。パ インターネット技術の標準を定めたRFCに準拠していないメー ・モバイルサイトからの切替 スワードを忘れた際の通知先になり ルアドレスはご利用いただけません。別のアドレスをご利用い ただくか、アドレスの変更をお願いいたします。 ます. ⇒同じ学校で同じメールアドレスを 「.(ドット)」と「@(アットマーク)」が並ぶアドレス 2 = Homes School 登録することはできません。 「.(ドット)」が2つ以上並ぶアドレス 1 ORコードを読み取ることで、学校ID・子どもアカウ 「そのメールアドレスは既に使用さ (保)abc.def( ントを簡単に入力することができます。 れているため、登録できません。」 未読の通知はありません。 と表示された場合は、ユーザー情報 QRコード読取 (3) タップすると過去の通知を閲覧できます。 □次回からこの画面を表示しない の登録が完了していますので、登録 ご利用のメールアドレスで"メール受信拒認 したログインID・パスワードでログ る場合は、「home.c4th.jp」からのメー 未読の重要なお知らせはありません。 インします。 または、以下から直接入力してください。 タップすると過去の重要なお知らせを閲覧できま D: ログインIDを入力 学校ID プッシュ通知テスト 未回答のアンケートはありません。 E: パスワードを入力 タップすると過去のアンケートを閲覧できます。 新しいメッセージやメール、ニ \* 子どもアカウント Powered by EDUCOM ログインID・パスワードは、Home& ュース速報や天気予報など、ア School保護者アプリログインの際に プリが自動的にお知らせを表示 利用しますので、大切に管理してく 子ども認証PW する機能です。 ださい。 ⇒メールではありません。 ※副アカウントの場合には、入力は不要です。 各種メニュー・ 「通知テスト」 をタップするこ 設定 (12) とで、プッシュ通知の確認が可 能です。 4 ※届かない場合は「こちら」で ヘルプが確認できます。 5 次へ https://sweb.educom.co.jp/swas/i ndex.php?id=educomhp&frame= hstsuuchi

#### 202104「保護者認証方式」

# ■Home&School 保護者アプリ画面

#### 登録について

### 2. 二人目以降の登録方法(同じ学校に所属の場合)

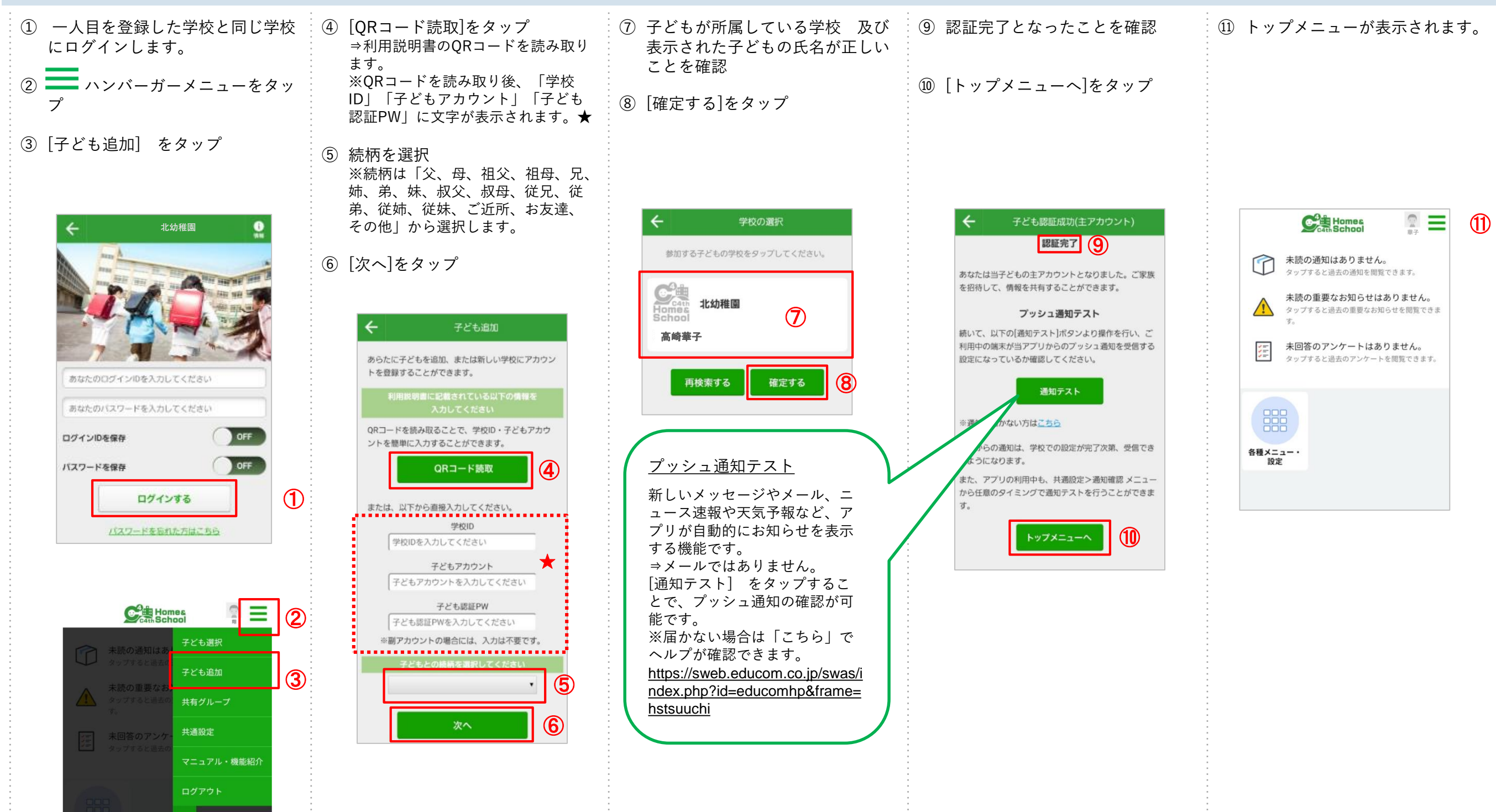

# ■Home&School 保護者アプリ画面

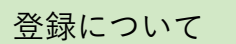

# 3. 二人目以降の登録方法(異なる学校に所属の場合)

| <ol> <li>一人目を登録した学校と同じ学校<br/>にログインします。</li> </ol> | <ul> <li>④ [QRコード読取]をタップ</li> <li>⇒利用説明書のQRコードを読み取ります。</li> <li>※QRコードを読み取り後、「学校</li> </ul> | <ol> <li>子どもが所属している学校 及び<br/>表示された子どもの氏名が正しい<br/>ことを確認</li> </ol> | <ul> <li>⑩ 保護者のプロフィールを登録</li> <li>⇒登録いただいた情報は外部に公</li> <li>開されるものではありません。</li> </ul>                                                                                                    | <ul> <li>② 認証完了となったことを確認</li> <li>③ 「トップメニューへ」をタップ</li> </ul>                                                                                                    |
|---------------------------------------------------|---------------------------------------------------------------------------------------------|-------------------------------------------------------------------|----------------------------------------------------------------------------------------------------|----------------------------------------------------------------------------------------------------|
| ② ハンバーガーメニューをタ<br>ップ                              | ID」「子どもアカウント」「子ども<br>認証PW」に文字が表示されます。★                                                      | ⑧ [確定する]をタップ                                                      | ⑪ [登録する]をタップ                                                                                                    | <ul> <li>● 「「 ノノノノ ニュー 引き ノノノノ</li> <li>⇒トップメニューが表示されます。④</li> </ul>                                                                                                    |
| <text></text>                                     | <complex-block></complex-block>                                                             | <list-item></list-item>                                           | ♦DIJAINE●●●●●●●●●●●●●●●●●●●●●●●●●●●●●●●●●●●●●●●●●●●●●●●●●●●●●●●●●●●●●●●●●●●●●●●●●●●●●●●●●●●●●●●●●●●●●●●●●●●●●●●●●●●●●●●●●●●●●●●●●●●●●●●●●●●●●●●●●●●●●●●●●●●●●●●●●●●●●●●●●●●● <td><section-header><section-header><section-header><section-header><image/><image/><text><text><section-header><section-header></section-header></section-header></text></text></section-header></section-header></section-header></section-header></td> | <section-header><section-header><section-header><section-header><image/><image/><text><text><section-header><section-header></section-header></section-header></text></text></section-header></section-header></section-header></section-header> |
|                                                   |                                                                                             |                                                                   |                                                                                                    |                                                                                                    |

# ■Home & School 保護者アプリ画面

#### 登録について

### 4. 小学校から中学校へ進学した場合

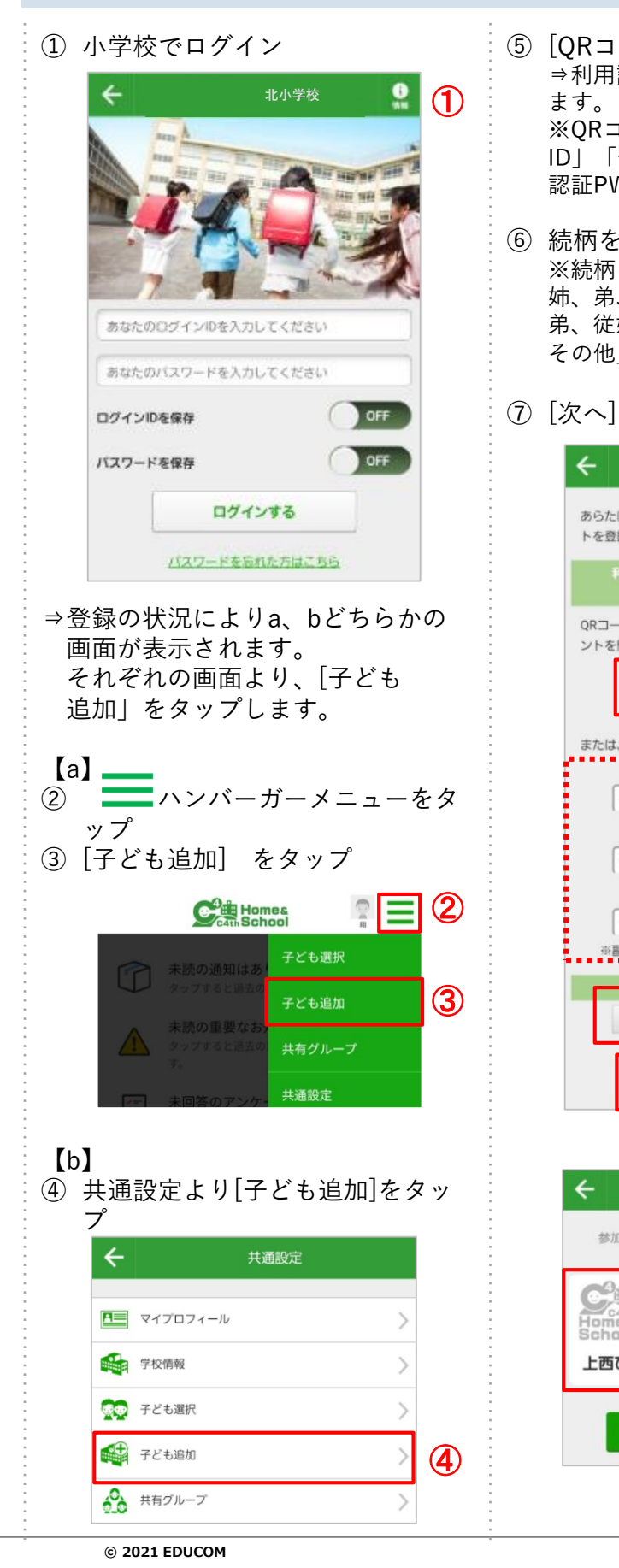

| [QRコード読取]をタップ<br>⇒利用説明書のQRコードを読み取り<br>ます。<br>※QRコードを読み取り後、「学校<br>ID」「子どもアカウント」「子ども<br>認証PW」に文字が表示されます。★<br>続柄を選択<br>※続柄は「父、母、祖父、祖母、兄、<br>姉、弟、妹、叔父、叔母、従兄、従<br>弟、従姉、従妹、ご近所、お友達、<br>その他」から選択します。 | <ul> <li>⑧ 子どもが所属している学校 及び<br/>表示された子どもの氏名が正しい<br/>ことを確認</li> <li>⑨ [確定する]をタップ</li> <li>⑩ 登録しようとしている学校※に、</li> <li>・初めてアカウント登録する場合<br/>⇒ (ア)を選択<br/>⇒プロフィール登録画面⑩へ</li> </ul> | <ol> <li>(1) 保護者のプロフィールを登録<br/>⇒登録いただいた情報は外部に<br/>公開されるものではありません。<br/>⇒小学校と同じ名前、メールアド<br/>レス、ログインID、パスワードを<br/>登録することが可能です。</li> <li>(2) [登録する]をタップ</li> </ol>                                                                                                    |
|----------------------------------------------------------------------------------------------------|----------------------------------------------------------------------------------------------------|----------------------------------------------------------------------------------------------------|
| [次へ]をタップ<br>← 子ども追加<br>あらたに子どもを追加、または新しい学校にアカウン トを登録することができます。<br>利用説明書に記載されている以下の情報を 入力してください                                                                                                | ・これまでにアカウント登録したこと<br>がある場合<br>⇒(イ)を選択<br>⇒ログイン画面へ                                                                                                    | マロマン       マロマン       ロン       ロー       ロー <td< td=""></td<> |
| QRコードを読み取ることで、学校D・子どもアカウントを簡単に入力することができます。         QRコード聴取       (5)         または、以下から直接入力してください。         学校D         学校Dを入力してください。         子どもアカウント         子どもアカウントを入力してください。                | <ul> <li> </li> <li></li></ul>                                                                                                    | <ul> <li>※バスワード忘れの地 たとなります。</li> <li>あなたのロダイ カしてください</li> <li>※ログインDは半角支 16桁</li> <li>あなたのパスワー E カしてください</li> <li>※バスワード! 負衣 6桁</li> <li>登録する</li> <li>いメールアドレスについて</li> <li>パンパンクトロントロントロントロントロントロントロントロントロントロントロントロントロント</li></ul>                                                                                                    |
| <u>子ども認証PW</u><br>子ども認証PWを入力してください<br>*副アカウントの場合には、入力は不要です。                                                                                                    | <ul> <li>・初めてアカウント登録する方は、ごちら(イ)</li> <li>・アカウント登録したことがある方は、ごちら(イ)</li> <li>【ログイン画面】</li> <li>◆ 南中学校 0</li> </ul>                                                             | <u>プロフィール登録</u><br>A:写真またはイラストを選択<br>B:名前を入力<br>C:メールアドレスを入力<br>⇒メールアドレスは登録者本人以外の目に触れることはありません。パ<br>スワードを忘れた際の通知先になります。<br>⇒同じ学校で同じメールアドレスを                                                                                                    |
| ・     学校の選択       参加する子どもの学校をタップしてください。       修成金融       前中学校       1       上西ひなた                                                                                                    | あなたのログインIDを入力してください あなたのパスワードを入力してください ログインIDを保存 0F                                                                                                    | <ul> <li>         ・・・・・・・・・・・・・・・・・・・・・・・・・・・・・</li></ul>                                                                                                    |
| 再検索する 確定する 9                                                                                                    | ログインする<br>バスワードをおれた方はこちら                                                                                                    | ログインID・パスワードは、Home&<br>School保護者アプリログインの際に<br>利用しますので、大切に管理してく<br>ださい。                                                                                                    |

#### 202104「保護者認証方式」

(13) 認証完了となったことを確認

| ( <u>1</u> 4) [ | [トップメニューへ]をタップ<br>⇒トップメニューが表示されます                                                                                                    | - <b>,</b> (b) |
|-----------------|----------------------------------------------------------------------------------------------------|----------------|
|                 |                                                                                                    |                |
|                 | 設定になっているか確認してください。<br>通知テスト<br>※通知が届かない方は <u>こちら</u><br>学校からの通知は、学校での設定が完了次第、受信でき<br>るようになります。<br>また、アプリの利用中も、共通設定>通知確認 メニュー<br>から任意のタイミングで通知テストを行うことができま<br>す。 |                |
|                 | トップメニューへ       任4                                                                                                    | (15)           |
|                 |                                                                                                    |                |
|                 |                                                                                                    |                |

4

#### 202104「保護者認証方式」

# ■Home&School 保護者アプリ画面

#### よくあるお問合せ

1.子どもの名前が申請中となっている

1. 利用説明書に沿ってお1人目のご家族の方がこども情報の登録を完了します。 最初に登録を完了したご家族の方が主アカウントとして登録されます。

- 2. 2人目以降のご家族の方も同じ手順で登録を行います。
- 3. 2人目以降のご家族の方が登録後、主アカウント宛に申請通知が届きます。

│二人目以降のご家族の方も学校の通知を受け取る場合、ユーザー情報の登録・子どもアカウントの │登録・お1人目のご家族の方での承認操作が必要です。

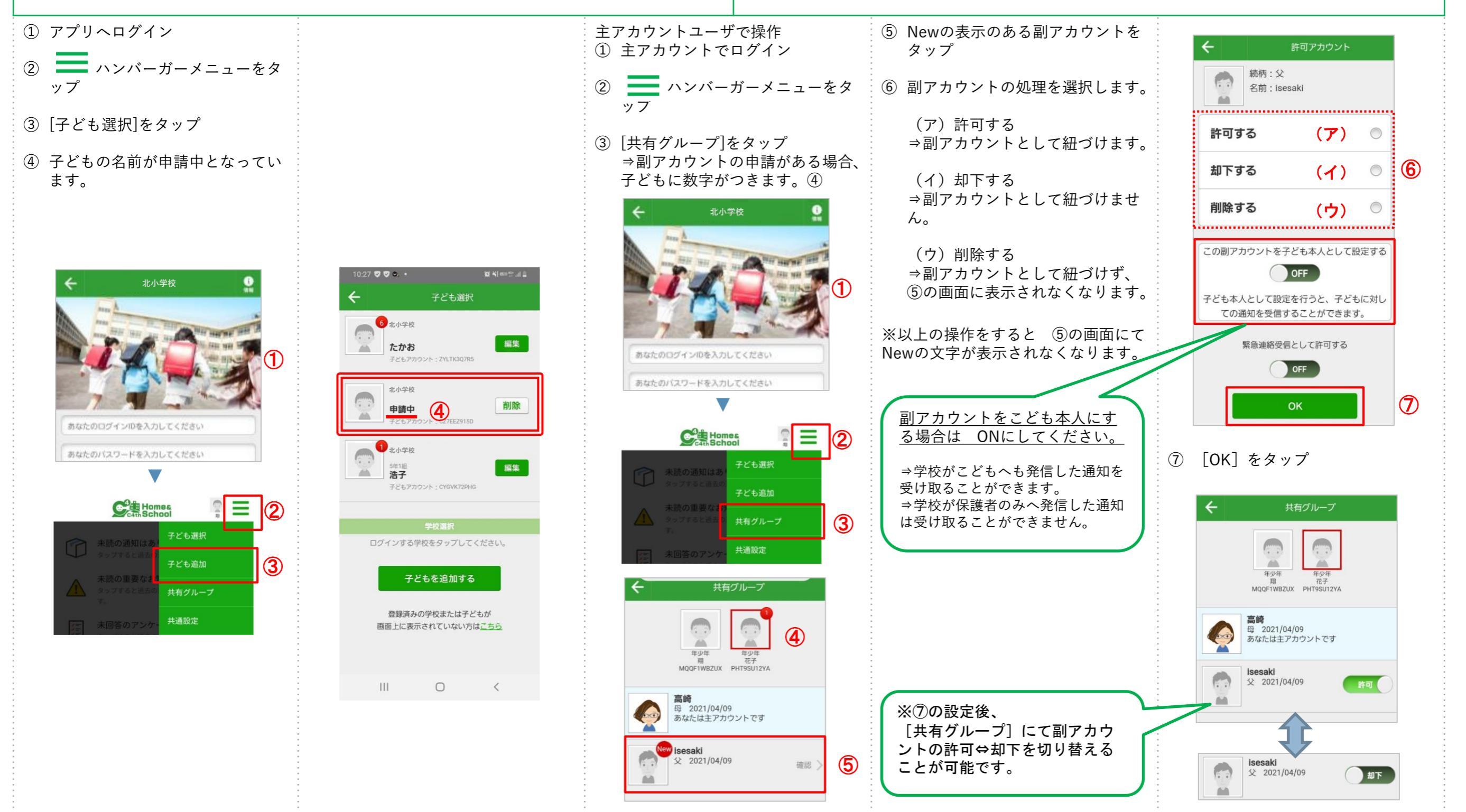

# ■Home&School 保護者アプリ画面

## よくあるお問合せ

### 2. 機種変更したい

機種変更の場合は、変更後の機種でアプリの再設定をする際に、登録されているメールアドレス宛に認証コード(パスコード)が届きます。登録されているメールアドレスも控えていただくようお願いし ます。また、登録されているメールアドレスが機種変更後にも受信可能なメールアドレスかを確認し、機種変更後に受信できないメールアドレスの場合は、機種を変更する前に登録されているメールアド レスを機種変更後も受信可能なメールアドレスへ変更してください。

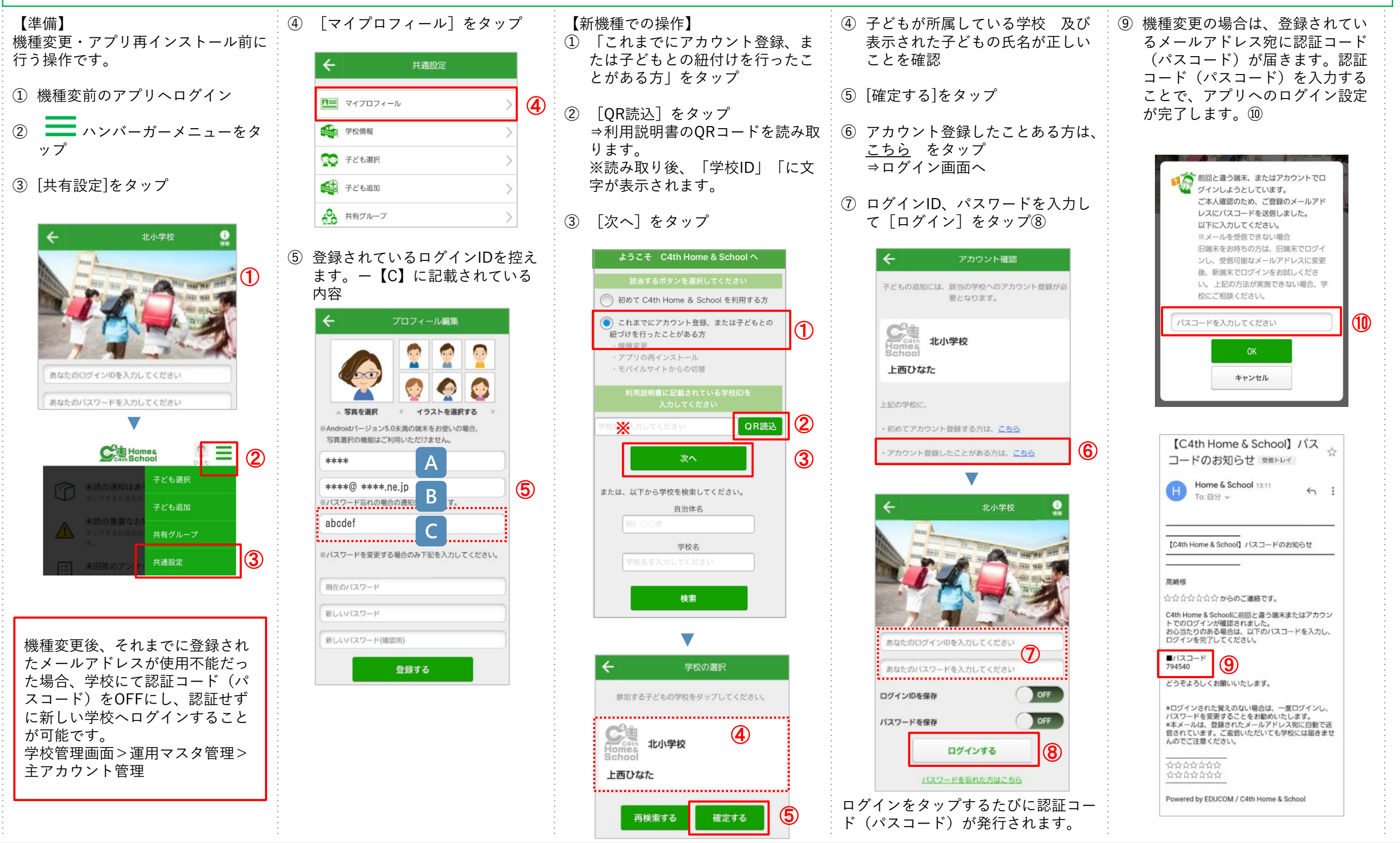